# Group Registration Instructions

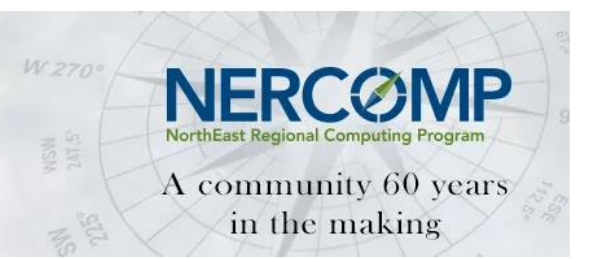

## **Understanding Group Registration**

Group registrations allow multiple individuals to be registered in a single transaction.

- In order for a group to be created *correctly* everyone must be registered *at the same time*.
  You cannot group people after they have registered!
- The first person registered in the group defaults as the "primary registrant" and has administrative access to modify the registration (add, unregister individuals) within the group.

**Note:** if registering on behalf of the group, but not attending, you will receive a copy of the email confirmations sent to each individual in the group. You *must* use the "primary registrant's" e-mail and confirmation number to access the registration system and make modifications to the group.

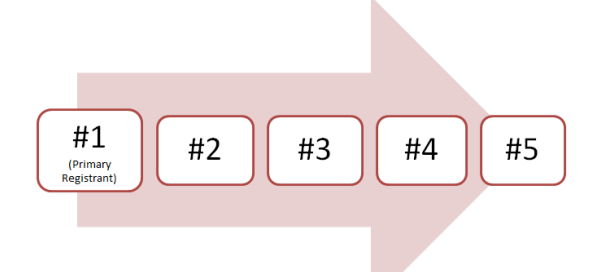

### THE ONLY WAY TO CREATE A GROUP IS BY REGISTERING EVERYONE AT THE SAME TIME

INDIVIDUAL REGISTRATIONS CANNOT BE CONSOLIDATED INTO A GROUP

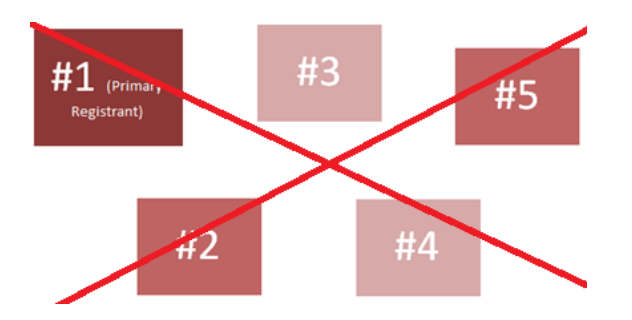

## How to Make a Group

- 1. Gather information for each individual being registered in the group to expedite the registration process. The following info is required:
  - First and Last Name
  - Email Address
  - Informal Name
  - Title
  - Address
  - Work Phone #

Additional Information: Emergency contact name and number; permission to include name in registration (attendee/participant) list (yes or no).

- 2. Designate an individual as the primary registrant to register first.
- 3. Go to NERCOMP Exhibitor Registration.

**Important**: if registering on behalf of group, check the applicable box (you will receive a copy of the confirmation e-mailed to the registrant).

- 4. Register the "primary registrant" first. Individual registration options within the group include:
  - **Exhibit Staff**: If using allotted registrations included with the booth, the \$50.00 fee will be zeroed out at the end *after* the hitting "Complete Registration" button.
  - **Conference Registration**: Full-conference and one-day registrations are available for purchase at a 25% discount.
  - **Reception Ticket:** Admittance into the reception is not included with the exhibit staff badge. Tickets may be purchased when registering.
- 5. Proceed until **Registration Summary** (it is important to record the e-mail and confirmation number of the primary registrant to modify the group if needed).
- 6. Click "Add Person" to create the group.

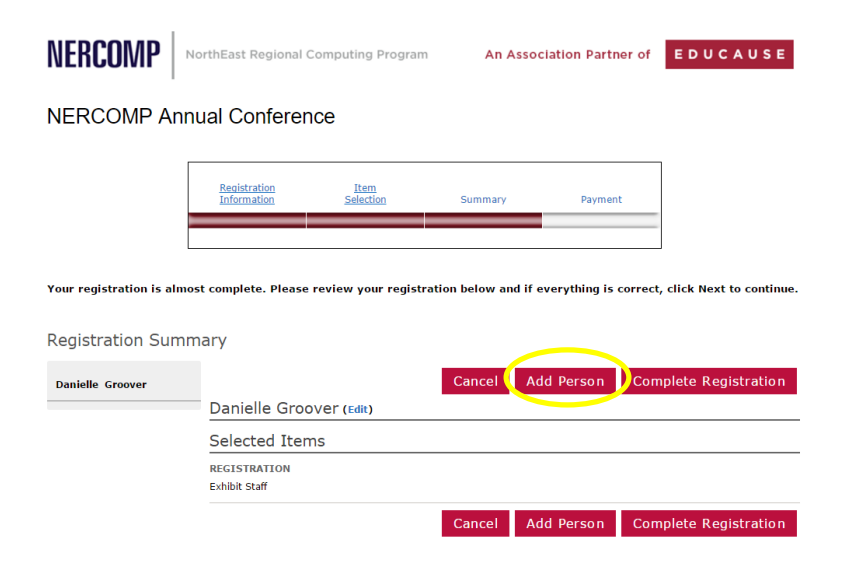

7. At the end of each registration click "Add Person" to add another registrant or click "Complete Registration" to submit the registration.

**Note**: Review each registrant's information carefully and edit as needed before clicking "Complete Registration". Display each registrant's information by clicking the person's name from Registration Summary.

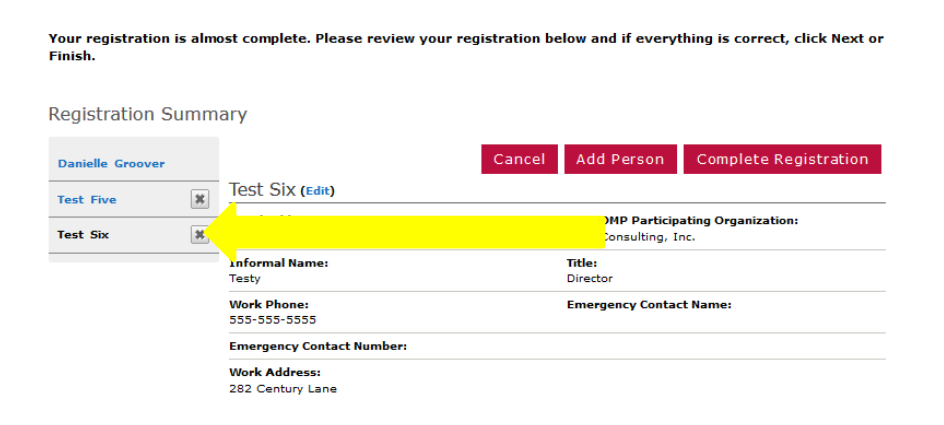

#### Note:

- If using allotted exhibit staff registrations included with the booth, the \$50.00 fee will be zeroed out after clicking "Complete Registration".
- Each person in the group will receive an e-mail confirmation. If a third-party is registering on behalf of the group, this person will receive a group e-mail confirmation.
- Once group registration is complete, only the primary registrant (e-mail and confirmation #) will be able to modify the group registration (add person/unregister person).
- Retain any confirmation email and numbers for future reference.

### Add Person after Registration is Complete

- 1. Go to NERCOMP Exhibitor Registration.
- 2. Click "Already Registered?" link.
- 3. Enter "primary registrant" e-mail and confirmation number. **!!** In order to add a person to the existing group, the registration system *must* be accessed using the primary registrant's e-mail and confirmation#. **!!**
- 4. Select the "My Group" tab from the confirmation page. **See next page**.

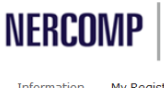

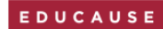

Information My Registration Confirmation (My Group

#### NERCOMP Annual Conference 2015 TEST

| Email this Page Printer Friendly   |           |                                                  |  |  |  |  |  |  |
|------------------------------------|-----------|--------------------------------------------------|--|--|--|--|--|--|
| Participation Confirmation         | on        |                                                  |  |  |  |  |  |  |
| '<br>Organization:                 |           | Ellucian                                         |  |  |  |  |  |  |
|                                    | Name:     | test test                                        |  |  |  |  |  |  |
| Title:                             |           | test                                             |  |  |  |  |  |  |
| Address:                           |           | а                                                |  |  |  |  |  |  |
|                                    |           | Suite 5000                                       |  |  |  |  |  |  |
|                                    |           | a, Alabama a                                     |  |  |  |  |  |  |
|                                    |           | USA                                              |  |  |  |  |  |  |
| Confirmation Number:               |           | V9NRF26PP5T (needed to modify your registration) |  |  |  |  |  |  |
| Display Name on Participants Page: |           | Yes                                              |  |  |  |  |  |  |
| Event Title:                       |           | NERCOMP Annual Conference 2015 TEST              |  |  |  |  |  |  |
|                                    | Location: | Rhode Island Convention Center                   |  |  |  |  |  |  |
|                                    |           | One Sabin Street                                 |  |  |  |  |  |  |
|                                    |           | Providence, Rhode Island 02903                   |  |  |  |  |  |  |
|                                    |           |                                                  |  |  |  |  |  |  |

Current Registration Details

5. Click "Add Person" and proceed.

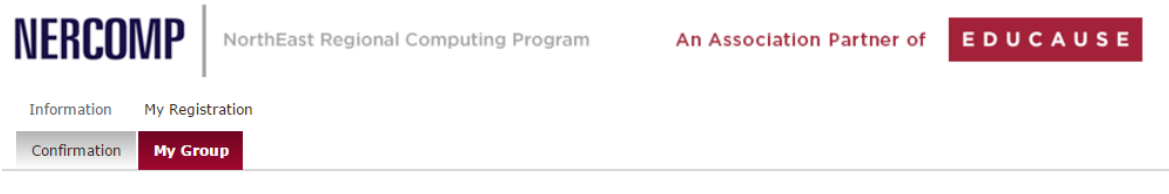

### **NERCOMP** Annual Conference

My Group

| Name             |     | Email Address         | Registration Type |           | Confirmation Number |             | Number Registered    |
|------------------|-----|-----------------------|-------------------|-----------|---------------------|-------------|----------------------|
| Danielle Groover | 0 v | dgroover@educause.edu | Exhibitor         |           | DMNTKSKGZM7         |             | 1                    |
| First 1 Last 1   | 0 v | test1@dgtest.com      | Exhibitor         |           | FQN96V488R2         |             | 1                    |
|                  |     |                       |                   | Add Perso | on                  | Email Group | Registrant Checklist |